# 4 Sketcher

#### In diesem Kapitel erfahren Sie

- ✓ wie Sie skizzieren und parametrisch bemaßen
- ✓ wie Sie 2D-Skizzen erstellen und ändern können
- wie Sie Abhängigkeiten vergeben und löschen können

#### Voraussetzungen

- Grundkenntnisse der Programmbedienung
- ✓ Allgemeine Geometrie-Kenntnisse
- Räumliches Vorstellungsvermögen

# 4.1 Grundlagen zur Arbeitsumgebung Sketcher

#### Wichtige Schritte beim Erstellen von 2D-Skizzen

Der Sketcher (Skizzierer) ist das Grundgerüst einer Geometrieerstellung und arbeitet in einer eigenen Arbeitsumgebung. Im Skizzierer werden 2D-Skizzen erstellt, vergleichbar mit technischen Zeichnungen. Die 2D-Skizzen bilden die Ausgangsbasis eines jeden Volumenkörpers. Ohne 2D-Skizzen kann es keinen Volumenkörper geben. 2D-Skizzen können im Part Design, Assembly Design und im Drafting erzeugt werden.

Wichtige Schritte beim Erstellen einer 2D-Skizze:

- Nachdem Sie in die Skizzierumgebung gewechselt haben, benutzen Sie die Skizzierbefehle, um Ihre Skizze grob zu erstellen.
- Skizzen besitzen in der Volumenmodellierung immer eine geschlossene Kontur. Aus einer Skizze mit offener Kontur können Sie keinen Volumenkörper erstellen. Lediglich bei dem etwas speziellen Befehl Versteifung ist es erforderlich, dass die Skizze eine offene Kontur besitzt.
- Durch geometrische Bedingungen, die CATIA V5 teilweise automatisch vergibt, wird die Skizze in ihrer Form und Ausrichtung bestimmt.
- Versuchen Sie bei der Erstellung mit Ausführung des Befehls, die Skizzen mittig am Ebenenkreuz zu positionieren.
- Bedingungen, die Sie oder CATIA V5 vergeben, können Sie durch Anklicken und Betätigen der Entf-Taste löschen.
- Durch parametrische Bemaßungen weisen Sie Ihrer Skizze exakte Abmessungen zu.
- Sind Skizzenelemente weiß, können Sie die Elemente mit gedrückter LMT anklicken und verschieben.

Durch einen Doppelklick auf einen Befehl können Sie diesen Befehl mehrfach hintereinander anwenden. Zum Abbrechen des Befehls können Sie die Esc-Taste drücken oder den Befehl in der Befehlszeile anklicken.

Ň

Erst wenn Ihre Skizze von der Farbe Weiß zur Farbe Grün (vollbestimmt) wechselt, verlassen Sie Ihre Skizzierumgebung.

## **Unter- und vollbestimmte Skizzen**

Ob Ihre Skizze unter- oder vollbestimmt ist, können Sie mit dem Befehl *Skizzen-Auflösungsstatus* ① und ② prüfen. Sie finden diesen Befehl unten am Fensterrand der Arbeitsumgebung bei den Schnellstartsymbolen.

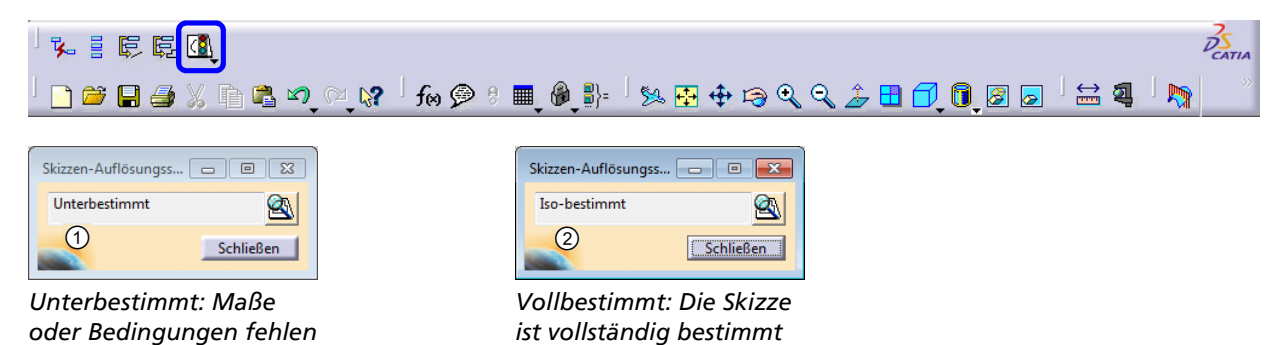

# 4.2 Starten der Arbeitsumgebung Sketcher

## Skizzierebene

Neu erzeugte 2D-Skizzen benötigen am Anfang ein Stützelement. Stützelemente können Ebenen oder Flächen sein. Beim Ersterzeugen haben die 2D-Skizzen kein Volumen und auch keine Flächen. Was immer vorhanden ist, sind die drei Ebenen.

Die xy-Ebene am Strukturbaum bildet automatisch die Skizzierebene.

# Skizzierbefehle

Damit die Skizzierbefehle sichtbar werden, müssen Sie in den Skizzierer wechseln.

- Klicken Sie in der Menüleiste auf Start > Mechanische Konstruktion > Sketcher.
   Alternative: Menü Start > Mechanische Konstruktion > Part Design
- Das Dialogfenster Neues Teil wird geöffnet, in dem Sie einen Teilenamen für Ihr Bauteil vergeben müssen.
- Mit einem Klick auf die Schaltfläche OK öffnet sich die Arbeitsumgebung Part Design.

Wenn Sie die Arbeitsumgebung Sketcher (der 2D-Umgebung) oder Part Design (der 3D-Umgebung) auswählen, bewirkt das immer, dass Sie im Part Design starten.

Klicken Sie mit der LMT eine beliebige Ebene im Modellbereich oder im Strukturbaum an, z. B. xy-Ebene, und anschließend das Symbol *Skizze* für die Skizzenerstellung. Das Symbol befindet sich rechts oben in der Symbolleiste (Umgebung) am Fensterrand. Wenn nicht angegeben ist, auf welcher Ebene Sie starten, starten Sie immer die xy-Ebene.

CATIA V5 wechselt jetzt in die Skizzierumgebung (Sketcher).

|   | 1 | Start | Datei   | B€ |
|---|---|-------|---------|----|
| 5 | 3 | Part1 |         |    |
|   | ┝ | 📿 ху  | -Ebene  |    |
|   | ┝ | 🖉 yz  | -Ebene  |    |
|   | ┝ | ∠ zx- | -Ebene  |    |
|   | L | 🧐 На  | uptkörp | er |
|   |   |       |         |    |

Ebenen

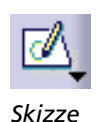

| CATIA V5 - [Part1]                                                                                                    |            |
|----------------------------------------------------------------------------------------------------|------------|
| Start Datei Bearbeiten Ansicht Einfügen Iools Fenster Hilfe                                                                                                    | _ & ×      |
| Parti                                                                                                    | *          |
|                                                                                                    | . <b>.</b> |
|                                                                                                    |            |
| Hauptkörper -                                                                                                    |            |
|                                                                                                    |            |
|                                                                                                    |            |
|                                                                                                    |            |
|                                                                                                    | Ű,         |
|                                                                                                    | 21         |
|                                                                                                    | ٦.         |
| a de la constante de la constante de | - 21       |
|                                                                                                    | чо<br>П    |
| н                                                                                                    |            |
|                                                                                                    | O,         |
|                                                                                                    | ~_         |
|                                                                                                    | O,         |
|                                                                                                    |            |
|                                                                                                    |            |
|                                                                                                    |            |
|                                                                                                    | -          |
|                                                                                                    | 6          |
|                                                                                                    | 9          |
|                                                                                                    | ×.         |
|                                                                                                    | did        |
|                                                                                                    | 7 差        |
|                                                                                                    | ∟у         |
|                                                                                                    | 35         |
|                                                                                                    | CATIA      |
| ା 🗅 🚔 🔚 🚔 🗶 🖻 🛍 ୬୦ ୍ର 🕼 🥬 ୬ 🔳 🖓 🕼 ା 😣 💀 🕀 ନେ ବ୍ୟ ବ୍ୟ 🔶 🗄 🗂 📵 🐼 ା 🗮 🕸                                                                                                    | , 🔊 🕺      |
| Ein Objekt oder einen Befehl auswählen                                                                                                    | <u> </u>   |

2D-Arbeitsumgebung "Sketcher" (Skizzierer)

# 4.3 Übersicht der Befehle der Skizzierumgebung

# Die wichtigsten Befehle der Arbeitsumgebung Sketcher

| *     |                                                                                                    |
|-------|----------------------------------------------------------------------------------------------------|
| 1     |                                                                                                    |
| 1     | <i>Skizzierer</i><br>Zeigt die aktuelle Arbeitsumgebung an.                                                                                                    |
| 2     | <i>Umgebung verlassen</i><br>Der Befehl <i>Umgebung verlassen</i> taucht regelmäßig in Kombination mit anderen Arbeitsumgebungen<br>auf. Dieser Befehl bewirkt immer dasselbe: Sie verlassen die aktuelle Umgebung.              |
| 3     | <i>Im Dialogfenster definierte Bedingungen</i><br>Der Befehl dient zum Erzeugen definierter Geometrie- und Bemaßungsbedingungen (Horizontal,<br>Vertikal).                                                                       |
| 4     | <i>Bedingung</i><br>Mit diesem Befehl können Sie Bemaßungen am Skizzenelement erzeugen.                                                                                                    |
| 5     | <i>Mehrfachbedingung bearbeiten</i><br>Sollte eine Skizze sehr viele Bemaßungen haben, würde eine Änderung eines Maßes die Skizzen-<br>geometrie eventuell sehr stark verschieben. Mit diesem Befehl können Sie dies verhindern. |
| 6     | <i>Profil</i><br>Mit diesem Befehl können Sie, ohne den Befehl erneut auszuwählen, einen Linienzug zeichnen. Der<br>Linienzug kann aus Linien und auch aus einer Kreisgeometrie bzw. aus beidem bestehen.                        |
| Die a | ufgeführten Werkzeugkästen verbergen sich unter dem kleinen schwarzen Dreieck am ieweiligen                                                                                                    |

Die aufgeführten Werkzeugkästen verbergen sich unter dem kleinen schwarzen Dreieck am jeweilige Befehl.

# ⑦ Unterfunktionsgruppe Profilvorgabe

- ① Rechteck
- ② Ausgerichtetes Rechteck
- ③ Parallelogramm
- 4 Langloch
- 5 Zylindrisches Langloch
- 6 Schlüssellochprofil
- ⑦ Sechseck
- 8 Zentriertes Rechteck
- In the second second

#### 8 Unterfunktionsgruppe Kreis

- ① Kreis
- 2 Dreipunktkreis
- ③ Kreis durch Koordinaten
- ④ Tritangentialer Kreis
- 5 Dreipunktbogen
- 6 Dreipunktbogen, beginnend mit Begrenzungen
- ⑦ Bogen

#### 9 Spline

Durch Anklicken oder Auswählen von Punkten können z. B. Freihandlinien und Kurven erzeugt werden.

## 10 Kegelschnitt

Erzeugt unterschiedliche Kegelschnittkurven, bei denen es sich um Parabeln, Hyperbeln und Ellipsen handelt.

- (1) Unterfunktionsgruppe *Linie* 
  - 1 Linie
  - ② Unendliche Linie
  - ③ Bitangentiale Linie
  - ④ Symmetrielinie
  - 5 Linie senkrecht zur Kurve

#### ② Achse

Mit diesem Befehl kann eine Achse unter Verwendung zweier Punkte im Skizzierer erzeugt werden.

#### 13 Punkt

Erzeugt einen Punkt durch einfaches Klicken in der Skizzierebene.

#### 1 Ecke

Über zwei sich schneidenden Linien lassen sich an den Ecken Verrundungen erzeugen.

#### 15 Fase

Über zwei sich schneidenden Linien lassen sich an den Ecken Fasen erzeugen.

#### <sup>(16)</sup> Unterfunktionsgruppe *Begrenzungen*

- ① Trimmen
- 2 Aufbrechen
- ③ Schnelles Trimmen

#### 1 Unterfunktionsgruppe Umwandlung

- ① Spiegeln
- ② Symmetrie
- ③ Verschieben
- ④ Drehen
- ⑤ Maßstab
- 6 Offset

#### 18 Unterfunktionsgruppe 3D-Geometrie

- ① 3D-Elemente projizieren
- ② 3D-Elemente schneiden
- ③ 3D-Silhouettenkanten projizieren

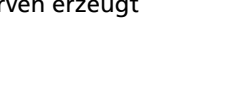

Profilvorgabe

Kreis

(123456789)

1-2-3-4-5-6

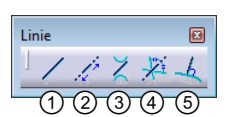

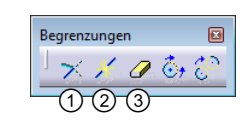

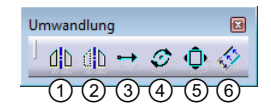

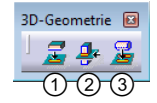

# Symbolleiste Skizziertools

In der Menüleiste *Skizziertools* können Einstellungen zur Arbeitsumgebung angepasst werden. Bei der Erzeugung von Modellen werden numerische Eingabefelder eingeblendet, über die Abmessungen des konstruierten Modells definiert werden können.

- Gitter Aktiviert oder deaktiviert das Gitter (Raster).
   An Punkt anlegen
- Rastet auf einen Punkt des Gitters ein.
- ③ Konstruktion-/Standardelement Elemente werden zu Konstruktionselementen.
- Geometrische Bedingungen Blendet alle Bedingungen aus.
- Bemaßungsbedingungen
   Blendet die komplette Bemaßung aus.

# 4.4 Symbolleiste Bedingung

Die Symbolleiste Bedingung können Sie über

- ✓ das Menü > Einfügen > Bedingungen oder
- ✓ das Menü > Ansicht > Symbolleisten > Bedingungen aufrufen.

# Befehl Im Dialogfenster definierte Bedingungen

Der Befehl *Im Dialogfenster definierte Bedingungen* erstellt eine geometrische Bedingung an oder zwischen Elementen. Damit eine Bedingung gesetzt werden kann, müssen Sie die Elemente, an denen eine Bedingung erzeugt werden soll, vorher selektieren und dann den Befehl anklicken.

Länge, Radius/Durchmesser, Primäre Halbachse und Sekundäre Halbachse sind Bemaßungsbedingungen und benötigen ein Element.

Abstand und Winkel sind ebenfalls Bemaßungsbedingungen und benötigen zwei Elemente.

*Fixieren, Horizontal* und *Vertikal* sind geometrische Bedingungen und benötigen ein Element.

Kongruenz, Konzentrizität, Tangentenstetigkeit, Parallelität, Mittelpunkt und Rechtwinklig sind geometrische Bedingungen und benötigen zwei Elemente.

Symmetrie und Äquidistanter Punkt sind ebenfalls geometrische Bedingungen und benötigen drei Elemente.

Im Dialogfenster *Bedingungsdefinition* des Befehls *Im Dialogfenster definierte Bedingungen* sind nur die Bedingungen aktiv, welche Sie auf die selektierten Elemente anwenden können.

## Bedingungsdarstellung

In CATIA V5 werden folgende Bedingungstypen am häufigsten verwendet:

| -11 | Parallelität                   | 섊 | Fixieren       |
|-----|--------------------------------|---|----------------|
|     | Tangentenstetigkeit            | 8 | Symmetrie      |
| 0   | Kongruenz (Deckungsgleichheit) | ٥ | Konzentrizität |
|     | Rechtwinklig                   |   |                |

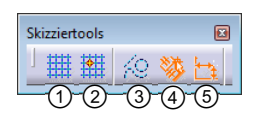

| Abstand               | Fixieren                 |
|-----------------------|--------------------------|
| Länge                 | Kongruenz                |
| Uinkel                | 🔲 Konzentrizität         |
| 🗖 Radius / Durchmesse | er 🔲 Tangentenstetigkeit |
| 🗖 Primäre Halbachse   | Parallelität             |
| 🗖 Sekundäre Halbachs  | e 🗌 Rechtwinklig         |
| Symmetrie             | Horizontal               |
| 🗖 Mittelpunkt         | Vertikal                 |
| 🗖 Äquidistanter Punkt |                          |

# Bedingung Parallelität

Mit der Bedingung *Parallelität* werden Parallelitätsbedingungen zwischen ausgewählten Elementen erzeugt. Beide Elemente können parallel zueinander liegen.

Öffnen Sie folgende Übungsdatei: /CATIA\_V5\_R21/Sketcher/Parallelitaet/Uebung\_Parallelitaet.CATPart.

- Selektieren Sie die zwei Linien mit der Strg-Taste und der LMT.
- Klicken Sie auf den Befehl Im Dialogfenster definierte Bedingungen.
   Das Dialogfenster Bedingungsdefinition wird geöffnet.

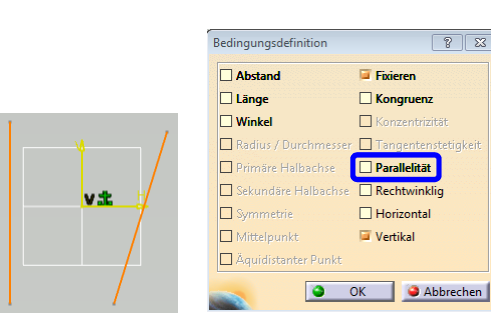

Die Bedingungen, die für diese Kombination möglich sind, werden in schwarzer Schrift angezeigt. Bedingungen, die nicht möglich sind, in grauer Schrift.

- Aktivieren Sie im Dialogfenster *Bedingungsdefinition* die Bedingung *Parallelität*.
- Bestätigen Sie das Dialogfenster mit OK.
   Nach dem Schließen des Dialogfensters sehen Sie sofort das Ergebnis der Bedingung.
- Sichern Sie die Datei unter dem Dateinamen Parallelitaet.

Verwenden Sie keine Umlaute beim Speichern. CATIA V5 gibt sonst eine Fehlermeldung aus.

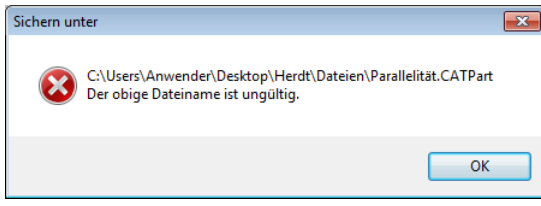

Fehlermeldung beim Speichern mit Umlauten

## Bedingung Tangentenstetigkeit

Die Bedingung Tangentenstetigkeit beschreibt eine Gerade, die eine Kurve an einem Punkt berührt.

Öffnen Sie folgende Übungsdatei: /CATIA\_V5\_R21/Sketcher/Tangentenstetigkeit/Uebung\_Tangentenstetigkeit.CATPart.

- Selektieren Sie die zwei Elemente mit der Strg-Taste und der LMT.
- Aktivieren Sie im Dialogfenster Bedingungsdefinition die Auswahl Tangentenstetigkeit.
- Bestätigen Sie mit OK.
- Sichern Sie die Datei unter dem Dateinamen Tangentenstetigkeit.

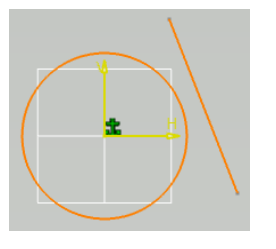

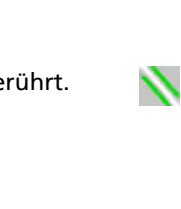

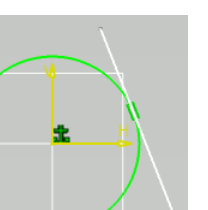

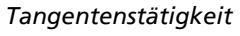

-+

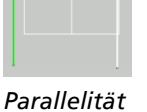

v ±

### Bedingung Kongruenz

Die Bedingung Kongruenz kann mit Deckungsgleichheit beschrieben werden. Um Elemente zu schließen, können beide Punkte durch Anfangspunkt und Endpunkt deckungsgleich aufeinandergelegt werden.

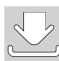

Öffnen Sie die Übungsdatei

/CATIA\_V5\_R21/Sketcher/Kongruenz/Uebung\_Kongruenz.CATPart.

- Selektieren Sie die Punkte der Linie ① und der Linie ② mit der Strg-Taste und der LMT.
- Aktivieren Sie im Dialogfenster Bedingungsdefinition die Auswahl Kongruenz.
- Bestätigen Sie mit OK.
- Sichern Sie die Datei unter dem Dateinamen Kongruenz.

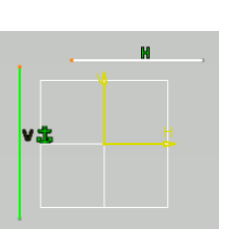

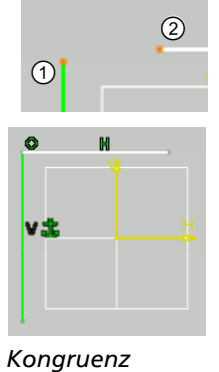

60

# Bedingung *Rechtwinklig*

Mit der Bedingung Rechtwinklig werden zwei Linien im rechten Winkel erzeugt.

 $\checkmark$ 

Öffnen Sie folgende Übungsdatei:

- /CATIA\_V5\_R21/Sketcher/Rechtwinklig/Uebung\_Rechtwinklig.CATPart.
- Selektieren Sie die zwei Linien mit der Strg-Taste und der LMT.
- Aktivieren Sie im Dialogfenster Bedingungsdefinition die Auswahl Rechtwinklig.
- Bestätigen Sie mit OK.
- Sichern Sie die Datei unter dem Dateinamen Rechtwinklig.

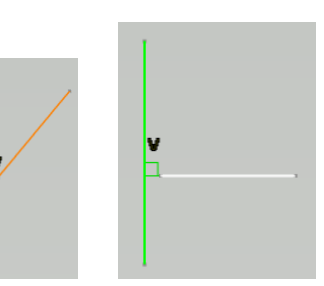

Rechtwinklig

## Bedingung Fixieren

Die Bedingung *Fixieren* wird eingesetzt, wenn Sie ein Element an Ort und Stelle festlegen wollen. Dieses Element braucht anschließend keine Bemaßung mehr. Fixieren Sie maximal ein Element in Ihrer Skizze.

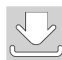

Öffnen Sie folgende Übungsdatei:

/CATIA\_V5\_R21/Sketcher/Fixieren/Uebung\_Fixieren.CATPart.

- Selektieren Sie die Linie mit der Strg-Taste und der LMT.
- Aktivieren Sie im Dialogfenster Bedingungsdefinition die Auswahl Fixieren.
- Bestätigen Sie mit OK.
- Sichern Sie die Datei unter dem Dateinamen *Fixieren.*

## Bedingung Symmetrie

Die Bedingung *Symmetrie* ist die Spiegelung an einer Linie (Geraden) und führt zur häufigsten Symmetrieform, der Spiegelsymmetrie. Der Abstand der Linie zur Geraden auf der einen Seite ist genauso groß wie auf der anderen Seite.

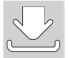

Öffnen Sie folgende Übungsdatei:

/CATIA\_V5\_R21/Sketcher/Symmetrie/Uebung\_B\_Symmetrie.CATPart.

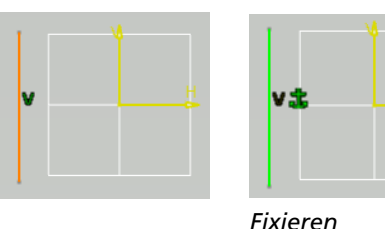

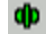

 Selektieren Sie die Linie ①, die Linie ② und die Symmetrielinie, im Beispiel die Ebene ③, mit der Strg-Taste und der LMT.
 Die Symmetrielinie kann auch eine Achse Linie

Die Symmetrielinie kann auch eine Achse, Linie oder Körperkante sein.

- Aktivieren Sie im Dialogfenster Bedingungsdefinition die Auswahl Symmetrie.
- Bestätigen Sie mit OK.
- Sichern Sie die Datei unter dem Dateinamen B\_Symmetrie.

Die Bedingung *Symmetrie* ist erst aktivierbar, wenn Sie zwei Linien plus die Symmetrielinie selektiert haben. Bei der Bedingung *Symmetrie* müssen Sie zuerst die beiden Linien selektieren, die symmetrisch ausgerichtet werden sollen, und danach die Linie oder das Element, zu dem ausgerichtet werden soll.

## Bedingung Konzentrizität

Mit der Bedingung Konzentrizität werden zwei unterschiedliche Kreise mit zwei unterschiedlichen Mittelpunkten auf einen Mittelpunkt gelegt.

#### Öffnen Sie folgende Übungsdatei:

/CATIA\_V5\_R21/Sketcher/Konzentrizität/Uebung\_Konzentrizitaet.CATPart.

- Selektieren Sie beide Elemente mit der Strg-Taste und der LMT.
- Aktivieren Sie im Dialogfenster Bedingungsdefinition die Auswahl Konzentrizität.
- Bestätigen Sie mit OK.
- Sichern Sie die Datei unter dem Dateinamen Konzentrizitaet.

Die Bedingung Konzentrizität können Sie auch in der Kombination mit Halbkreis und Kreis verwenden.

# Befehl Bedingung

Mit dem Befehl *Bedingung* setzen und vergeben Sie Bemaßungs- oder geometrische Bedingungen an einem Element oder zwischen zwei Elementen.

Öffnen Sie folgende Übungsdatei: /CATIA\_V5\_R21/Sketcher/Bedingung/Uebung\_B\_Linie.CATPart.

CATIA V5 bietet zwei Möglichkeiten, um Linien zu bemaßen:

#### Start- und Endpunkt markieren

- Mit aktiviertem Befehl Bedingung klicken Sie den Startpunkt ① und den Endpunkt ② der Linie an, um eine Bemaßung zu setzen.
- Setzen Sie das Ma
  ß an eine gew
  ünschte Stelle im Modellbereich mit der LMT ab.

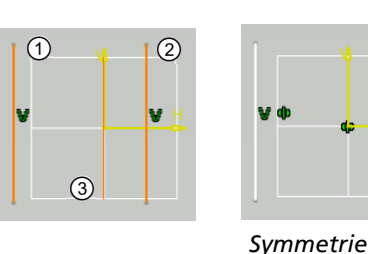

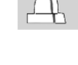

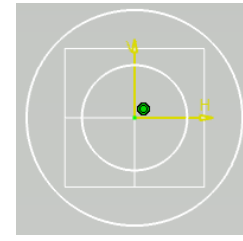

Konzentrizität

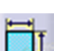

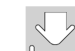

## Linie markieren

- Klicken Sie mit aktiviertem Befehl *Bedingung* die Linie an.
- Setzen Sie das Maß an einer gewünschten Stelle im Modellbereich mit der LMT ab, um die Linie zu bemaßen.
- Klicken Sie die Maßzahl doppelt mit der LMT an, um den Abstand (Länge der Linie) einzugeben.
- Geben Sie im Dialogfenster Bedingungsdefinition den gewünschten Wert ein.
- Bestätigen Sie mit OK.
- Sichern Sie die Datei unter dem Dateinamen B\_Linie.

## Die Möglichkeiten zur Linienbemaßung im Vergleich

Die mathematisch sauberste und stabilste Vorgehensweise ist die erste Variante.

Bei der zweiten Variante bemaßen Sie nur die Linie. Sollten Sie diese Linie durch eine Verrundung stutzen, geht Ihnen das Maß verloren. Bei der ersten Variante bleibt Ihnen das Maß erhalten, da Sie in CATIA V5 keinen Punkt einer Linie löschen können. Einen einfachen Punkt können Sie löschen, aber nicht von einer Linie, da eine Linie immer einen Start- und einen Endpunkt hat. Egal wie Sie sich entscheiden, beide Varianten sind richtig. Bei der zweiten Variante müssen Sie gegebenenfalls erneut bemaßen.

## Kreis oder Bogen bemaßen

An Kreisen werden Durchmesser-Bedingungen und an Bögen werden Radius-Bedingungen erzeugt.

Öffnen Sie folgende Übungsdatei: /CATIA\_V5\_R21/Sketcher/Bedingung/Uebung\_B\_Kreis.CATPart.

#### Durchmesser bemaßen

- Selektieren Sie den Kreis.
- Klicken Sie auf den Befehl Bedingung.
   Am Kreis wird das Durchmessermaß 56,469mm angegeben.
- Setzen Sie das Ma
  ß an eine gew
  ünschte Stelle im Modellbereich mit der LMT ab.

Mit einem Doppelklick auf die Bemaßung kann im Eingabefeld Durchmesser das Durchmessermaß ① geändert werden. Im Listenfeld Bemaßung ② ist der Durchmesser angegeben.

Bestätigen Sie mit OK.

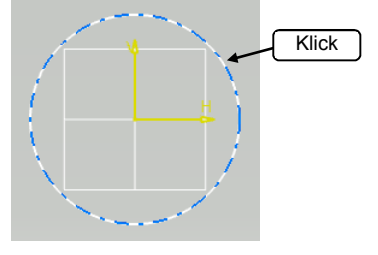

Kreis selektieren

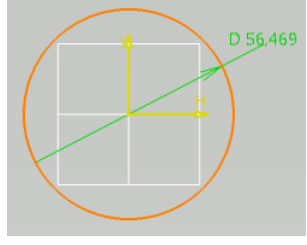

Durchmessermaß

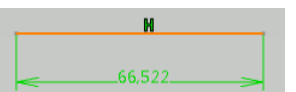

| Bedingungsdefinition |     |   |        | 8 23      |
|----------------------|-----|---|--------|-----------|
| Durchmesser 56,469mm | 1   |   | 🗌 Refe | renz      |
|                      |     |   | 8      |           |
| Bemaßung Durchmesser | 2 • | • |        |           |
|                      |     |   |        | Mehr>>    |
|                      |     | ٢ | ОК     | Abbrechen |
|                      |     |   |        |           |

Bemaßung Durchmesser

Sketcher

#### **Radius bemaßen**

Die Übung Kreis mit der Durchmesser-Bedingung aus der vorhergehenden Übung soll zum Radius bemaßt werden und wird fortgesetzt.

- Klicken Sie doppelt auf die Durchmesser-Bemaßung.
   Das Dialogfenster Bedingungsdefinition wird geöffnet.
- Stellen Sie im Listenfeld Bemaßung ① von Durchmesser auf Radius um.
  - Das Radiusmaß ② verändert sich auf 28,235mm.
- Bestätigen Sie mit OK.

Die Bemaßung des Kreises wurde von Durchmesser auf Radius geändert.

Sichern Sie die Datei unter dem Dateinamen *B\_Kreis.* 

Einen Bogen bemaßen Sie auf die gleiche Weise wie einen Kreis. Beim Bogen entsteht jedoch sofort ein Radiusmaß, das Sie nachträglich in ein Durchmessermaß ändern können.

- Klicken Sie doppelt auf das Radiusmaß.
   Im Dialogfenster Bedingungsdefinition kann im Listenfeld Bemaßung die Auswahl zwischen Radius und Durchmesser getroffen werden.
- Bestätigen Sie mit OK.

Der Durchmesser ist der Abstand zweier Punkte der Kreislinie. Der Radius wird gemessen als der Abstand zwischen dem Mittelpunkt des Kreises und der Kreislinie.

#### Bedingung Winkelmaß vergeben

Um die Bedingung *Winkelmaß vergeben* zu setzen, benötigen Sie zwei Linien, wobei mindestens eine Linie schräg sein muss, um einen Winkel zu erzeugen.

Öffnen Sie folgende Übungsdatei: /CATIA\_V5\_R21/Sketcher/Bedingung/Uebung\_B\_Winkel.CATPart.

- Selektieren Sie die beiden Linien mit der Strg-Taste und der LMT.
- Klicken Sie auf den Befehl *Bedingung*.

CATIA V5 erzeugt ein Winkelmaß, das an den selektierten Linien angezeigt wird.

- Sichern Sie die Datei unter dem Dateinamen B\_Winkel.

#### Befehl Geometrische Bedingungen vergeben

Der Befehl Geometrische Bedingungen vergeben kann nicht nur Bemaßungen, sondern auch geometrische Bedingungen erzeugen.

Öffnen Sie folgende Übungsdatei:

/CATIA\_V5\_R21/Sketcher/Bedingung/Uebung\_Hor\_Vertikal.CATPart.

#### Bemaßung Radius

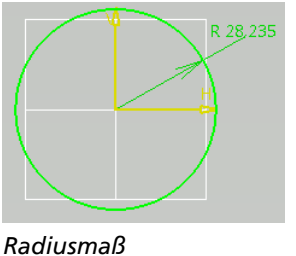

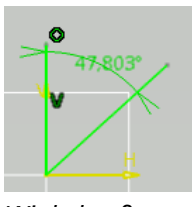

Winkelmaß

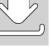

<u>H</u>orizontale Bemaßungsrichtung <u>V</u>ertikale Bemaßungsrichtung

Bemaßung positionieren

Kontextmenü

Referenz

Horizonta

Vertikal

# Horizontal / Vertikal

- Klicken Sie auf den Befehl Bedingung.
- Selektieren Sie mit der LMT die Linie.
   Setzen Sie das Ma
  ß im Modellbereich nicht ab, sonst erstellen Sie eine Bema
  ßung und k
  önnen keine Bedingung erzeugen.
- Aktivieren Sie mit der RMT das Kontextmenü und wählen Sie Horizontal oder Vertikal.
- Sichern Sie die Datei unter dem Dateinamen Hor\_Vertikal.

# Konzentrisch, Konzentrizität, Tangentialität, Rechtwinklig

Öffnen Sie folgende Übungsdatei: /CATIA\_V5\_R21/Sketcher/Bedingung/Uebung\_Konz\_Tang.CATPart.

- Klicken Sie auf den Befehl Bedingung.
- Selektieren Sie mit der LMT die zwei Elemente.
   Setzen Sie das Ma
  ß im Modellbereich nicht ab, sonst erstellen Sie eine Bema
  ßung und k
  önnen keine Bedingung erzeugen.
- Aktivieren Sie mit der RMT das Kontextmenü und wählen Sie die entsprechende Bedingung aus.
- Sichern Sie die Datei unter dem Dateinamen Konz\_Tang.

## Symmetrie

Um zwei Elemente symmetrisch zueinander ausrichten zu können, benötigen Sie eine Symmetrielinie.

Öffnen Sie folgende Übungsdatei: /CATIA\_V5\_R21/Sketcher/Bedingung/Uebung\_Symmetrie.CATPart.

- Selektieren Sie die beiden Linien mit der Strg-Taste und der LMT.
- Klicken Sie auf den Befehl Bedingung.
   Setzen Sie das Maß im Modellbereich nicht ab, sonst erstellen Sie eine Bemaßung und können keine Bedingung erzeugen.
- Aktivieren Sie mit der RMT das Kontextmenü und wählen Sie die Bedingung Spiegelungsachse zulassen aus.
- ▶ Klicken Sie das Element an, das als Symmetrielinie dient.
- Sichern Sie die Datei unter dem Dateinamen Symmetrie.

# Durchmessermaße erzeugen

Wenn Sie einen Rotationskörper erzeugen wollen, sollten Durchmessermaße in die Skizze eingetragen werden. Der Vorteil ist, dass Sie die Maße, ohne umzurechnen (Durchmesser zu Radius), von der technischen Zeichnung in Ihre Skizze übernehmen können.

Öffnen Sie folgende Übungsdatei:

/CATIA\_V5\_R21/Sketcher/Bedingung/Uebung\_Durchmesser.CATPart.

Durchmessermaße in Skizzen können Sie nur erzeugen, wenn Sie eine Achslinie mit dem Befehl Achse eingezeichnet haben.

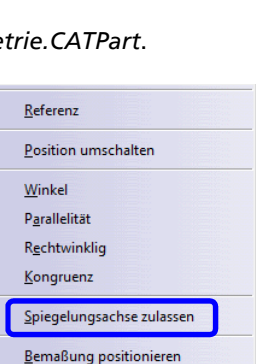

Spiegelungsachse zulassen

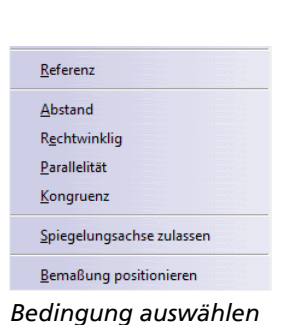

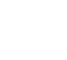

- Klicken Sie auf den Befehl *Bedingung*.
- Klicken Sie die Linie ① und anschließend die Achslinie ② an.

CATIA V5 erzeugt ein Radiusmaß.

- Aktivieren Sie mit der RMT das Kontextmenü und wählen Sie Radius/Durchmesser.
- Klicken Sie in den Modellbereich und platzieren Sie das Maß.
- Wiederholen Sie die entsprechenden Schritte und bemaßen Sie die Skizze vollständig.
- Sichern Sie die Datei unter dem Dateinamen Durchmesser.

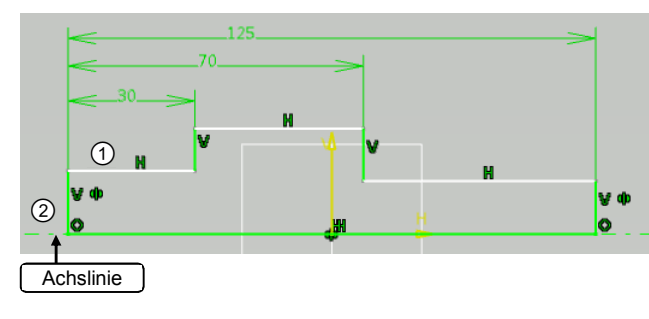

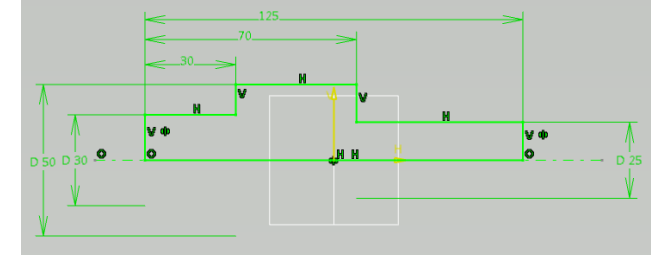

Durchmesser erzeugen

# Befehl Mehrfachbedingung bearbeiten

Der Befehl *Mehrfachbedingung bearbeiten* wird eingesetzt, wenn Sie eine Skizzengeometrie mit vielen Maßen haben. Wenn Sie an einer Skizze die Maße per Hand ändern, kann es passieren, dass sich Ihre Geometrie verschiebt. Das können Sie mit dem Befehl *Mehrfachbedingung bearbeiten* vermeiden.

#### Öffnen Sie folgende Übungsdatei:

/CATIA\_V5\_R21/Sketcher/Mehrfachbedingung\_bearbeiten/Uebung\_Mehrfachbedingung\_bearbeiten.CATPart.

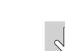

• Klicken Sie auf den Befehl Mehrfachbedingungen bearbeiten.

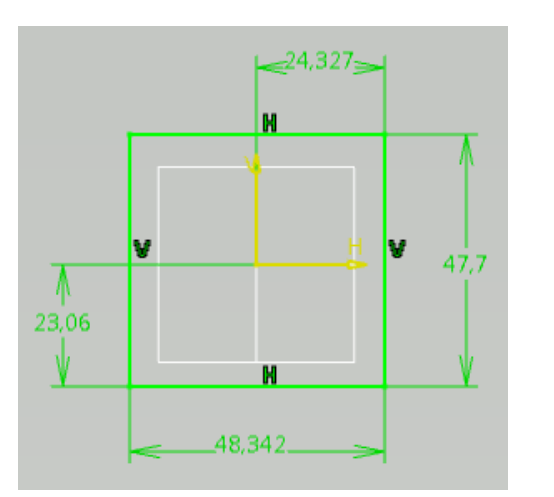

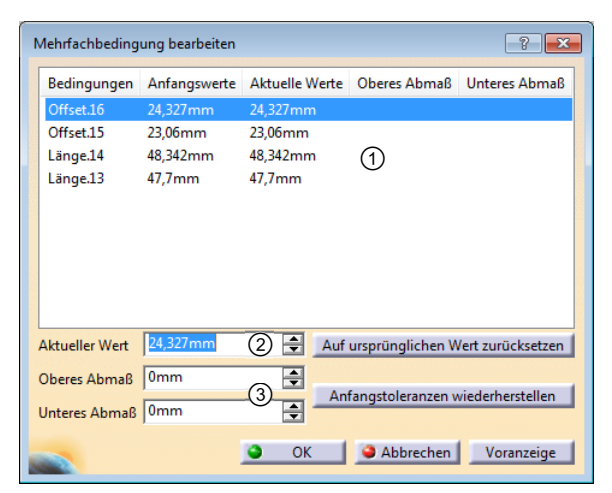

Skizze zum Befehl

Dialogfenster "Mehrfachbedingung bearbeiten"

Im Bereich ① stehen alle Maße, die derzeit in Ihrer aktuellen Skizze vergeben sind. Im Eingabefeld Aktuelle Werte ② vergeben Sie die korrekten Maße und in den Eingabefeldern ③ können Sie Toleranzen vergeben.

- ✓ Klicken Sie im Bereich ① einen Wert an. Dieser Wert wird in Ihrer Skizze orange hinterlegt. Sie sehen sofort, welchen Wert Sie bearbeiten.
- ✓ Die abgeänderten Maße werden erst nach Bestätigung des Dialogfensters übernommen.

- Klicken Sie den ersten Eintrag im Bereich ① an und vergeben Sie den gewünschten Wert im Eingabefeld ②, hier am Beispiel Länge13 - 50.
- Verfahren Sie mit den restlichen Werten wie in Ihrer Skizze.
  - Offset16 25 Offset15 - 25 Länge14 - 50 Länge13 - 50

Der Anfangswert in der Skizze (Bemaßung) war z. B. bei *Länge13* 47,7mm. Der aktuelle Wert wurde auf 50mm geändert, was in die Skizze übernommen wurde.

Bereits abgeänderte Maße erscheinen hellblau.

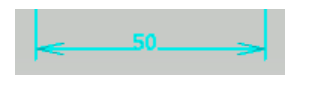

Bestätigen Sie mit OK.
 Die Skizze wird sich istat Ihren Maßen anna

Die Skizze wird sich jetzt Ihren Maßen anpassen und aktualisieren.

Sichern Sie die Datei unter dem Dateinamen *Mehrfachbedingung\_bearbeiten*.

# 4.5 Symbolleiste Profil

Die Symbolleiste Profil können Sie über

- ✓ das Menü > Einfügen > Profil oder
- ✓ das Menü > Ansicht > Profil aufrufen.

# Befehl Profil

Mit dem Befehl *Profil* können Polygone (Vielecke) wie Linien und Bögen erstellt werden. Zur Steuerung wird die Symbolleiste *Skizziertools* erweitert, Werte können unter *Horizontal* und *Vertikal* in die Eingabefelder eingegeben werden oder das Element wird per Mausklick mit der LMT aufgezogen. An einer Linie kann z. B. ein Kreisbogen an einem Endpunkt angefügt werden.

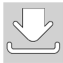

/CATIA\_V5\_R21/Sketcher/Profil/Uebung\_Profil.CATPart.

Öffnen Sie folgende Übungsdatei:

Klicken Sie auf den Befehl Profil.

Die Symbolleiste Skizziertools wird erweitert.

| Skizziertools |            |                  |             | × |
|---------------|------------|------------------|-------------|---|
| J 🏢 🎬 🎋 🐝 🗄   | Erster Pun | kt: H: -34,244mm | V: 37,615mm |   |
|               | 123        | 4                | 5           |   |

Mit dem Befehl *Profil* kann ein Linienzug, ohne abzusetzen, gezeichnet werden. Während der Erstellung können Sie von Linie ① zu Tangentialbogen ② und zu Dreipunktbogen ③ wechseln und wieder zurück. In den Eingabefeldern ④ und ⑤ können Koordinaten eingegeben werden.

|                                                | ung bearbeiten  |          |       |                                       | γ Σ                                   |
|------------------------------------------------|-----------------|----------|-------|---------------------------------------|---------------------------------------|
| Bedingungen                                    | Anfangswerte    | Aktuelle | Werte | Oberes Abmaß                          | Unteres Abmaß                         |
| Offset.16                                      | 24,327mm        | 25mm     |       |                                       |                                       |
| Offset.15                                      | 23,06mm         | 25mm     |       |                                       |                                       |
| Länge.14                                       | 48,342mm        | 50mm     |       |                                       |                                       |
| Länge.13                                       | 47,7mm          | 50mm     |       |                                       |                                       |
|                                                |                 |          |       |                                       |                                       |
| Aktueller Wert                                 | 50mm (2         |          | Auf   | ursprünglichen W                      | /ert zurücksetzen                     |
| Aktueller Wert<br>Oberes Abmaß                 | 50mm 2          | )        | Auf   | ursprünglichen W                      | /ert zurücksetzen                     |
| Aktueller Wert<br>Deres Abmaß<br>Interes Abmaß | 50mm (2)<br>0mm | )<br>    | Auf   | ursprünglichen V<br>fangstoleranzen v | /ert zurücksetzen<br>viederherstellen |

Mehrfachbedingung bearbeiten